## ACCESO AL PAGO DE TASAS (enlace)

1. Pulsar iniciar

| 🔚 Gub de Tramitación Elec: X 🗢 Pago de Tasas X 🌑 Pago de Tasas X                                                                                                    | Θ - σ ×                                                                                                    |
|----------------------------------------------------------------------------------------------------|----------------------------------------------------------------------------------------------------|
| ← → C ① î î E seguro   https://gestiona7.madrid.org/rtas_webapp_pagotasas/#i/main                                                                                                    | ☆ :                                                                                                    |
| III Aplicaciones 🗅 Nueva pestaña                                                                                                    |                                                                                                    |
|                                                                                                    | <u>é de la companya de la companya de la companya de la companya de la companya de la companya de la companya de </u> |
| Tasas 🐷                                                                                                    |                                                                                                    |
| Pago de tasas, precios públicos y otros<br>ingresos                                                                                                    |                                                                                                    |
| ¡BIENVENIDO!!                                                                                                    |                                                                                                    |
| Mediante esta aplicación queremos hacerte más sencillo el pago de Tasas y<br>Precios Públicos. Para elito tendiás que terna activado en tu tarjeta la opción de<br>Comercio Electrónico Seguro |                                                                                                    |
| 🌖 Iniciar                                                                                                    |                                                                                                    |
|                                                                                                    |                                                                                                    |
| and the second second second second second second second second second second second second second second second                                                                               |                                                                                                    |
| Comunidad de Madrid                                                                                                    |                                                                                                    |
| Google play                                                                                                    |                                                                                                    |
|                                                                                                    |                                                                                                    |
|                                                                                                    |                                                                                                    |
|                                                                                                    |                                                                                                    |
|                                                                                                    | 1.0.5                                                                                                    |
| # ク 単 1週 🥹 📴 🔚 🧾 🥙 🔼 🧿 🤅                                                                                                    |                                                                                                    |

- 2. Una vez pulsado iniciar, aparece en pantalla un documento de protección de datos que hay que aceptar (en la parte inferior a la izquierda)
- 3. A continuación nos muestra la siguiente pantalla

🛋 🔎 🛱 🗷 🧧 💀 🖬 📶 🤗 🔼 🥥 🌔

| Guía de Tramitación Elec: X SPago de Tasas | × 🗢 Pago de Tasas 🛛 ×                            |                                           |                                                                  | Θ - | o × |
|--------------------------------------------|--------------------------------------------------|-------------------------------------------|------------------------------------------------------------------|-----|-----|
| ← → C ① Es seguro   https://gestion        | a7.madrid.org/rtas_webapp_pagotasas/#!/info-pago |                                           |                                                                  |     | Ŷ   |
| ::: Aplicaciones [] Nueva pestana          |                                                  |                                           |                                                                  |     |     |
|                                            |                                                  | Tasas - Inicio                            |                                                                  |     |     |
|                                            | Pagar tasa o precio<br>público                   | Descargar justificante de pago telemático | Q<br>Comprobar pagos<br>telemáticos*<br>*Requiere identificación |     |     |
|                                            | « Atrás                                          |                                           |                                                                  |     |     |

^ ∰ 4× 16:44 □

- 4. Elegimos pagar tasa o precio público.
- 5. A continuación, nos muestra un buscador, en donde introduciremos "IES Luis Buñuel Móstoles formación profesional grado superior".

| 🔤 Guia de Tramitación Elec: 🗙 🔵 Pago de Tasas 🛛 🗙 🔘 Pago de Tasas 🔍 🗶                   |                           |      | 0 – 0 ×           |
|-----------------------------------------------------------------------------------------|---------------------------|------|-------------------|
| ← → C ☆ Es seguro   https://gestiona7.madrid.org/rtas_webapp_pagotasas/#!/app-busqueda- | -tasa                     |      | ☆ :               |
| III Aplicaciones 🗋 Nueva pestaña                                                        |                           |      |                   |
| Ξ.                                                                                      | Tasas - Búsqueda de tasas |      |                   |
| Q Búsqueda 💽 Datos Tasa Interesado                                                      | Confirmación Datos        | Pago | Confirmación Pago |
| Büsqueda de tasa                                                                        | Búsqueda por QR           |      |                   |
| Nombre de tasa                                                                          | Q Num. QR                 | Q    |                   |
| ∢ Azds                                                                                  |                           |      |                   |

ヘ 転 4× 16:45 ワ

A lo que arrojará el siguiente resultado:

🗯 🔎 🖽 🗃 🥥 🔯 🚍 📑 🖉 🥭 🖉 🧔 🥭

| 🗧 Guía de Tramitación Elec: X 🔵 Pago de Tasas X 🧔 Pago de Tasas X                                                                                                    | Θ – σ ×                                |
|----------------------------------------------------------------------------------------------------|----------------------------------------|
| ← → C Δ 🔓 Es seguro   https://gestiona7.madrid.org/tas_webapp_pagotasas/#/app-busqueda-tasa                                                                            | ☆ :                                    |
| 🔛 Aplicaciones 🖒 Nueva pestaña                                                                                                    |                                        |
| E Tasas - Búsqueda de tasas                                                                                                    |                                        |
| Q Búsqueda 🔲 Datos Tasa Interesado 🔄 🗹 Confirmación Datos 🚍 Pago                                                                                                    | Confirmación Pago                      |
| Búsqueda de tasa Búsqueda por QR                                                                                                    |                                        |
| ies luis buñuel móstoles formación profesional grado superior                                                                                                    |                                        |
| MATRÍCULA DE FORMACIÓN PROFESIONAL DE GRADO SUPERIOR - LES. LUIS BUÑUEL (MÓSTOLES) 📩                                                                                   |                                        |
| MATRÍCULA DE FORMACIÓN PROFESIONAL DE GRADO SUPERIOR - LES. LUIS BUÑUEL (MÓSTOLES) Atrícula por Repetic. Mód. Profesional Grado Superior. Pago fraccionado.            |                                        |
| MATRÍCULA DE FORMACIÓN PROFESIONAL DE GRADO SUPERIOR - LES. LUIS BUÑUEL (MÓSTOLES) 🙀 Matrícula por Módulo Profes. de Grado Superior a Distancia. Pago fraccionado      |                                        |
| MATRÍCULA DE FORMACIÓN PROFESIONAL DE GRADO SUPERIOR - LES. LUIS BUÑUEL (MÓSTOLES) Atricula por Repetic. Mód. Profes. Grado Superior a Distancia.                      |                                        |
| MATRÍCULA DE FORMACIÓN PROFESIONAL DE GRADO SUPERIOR - LES. LUIS BUÑUEL (MÓSTOLES)<br>Matrícula por Repetic. Mód. Profes. Grado Superior a Distancia.Pago fraccionado. |                                        |
| MATRÍCULA DE FORMACIÓN PROFESIONAL DE GRADO SUPERIOR - LES. LUIS BUÑUEL (MÓSTOLES) 🙀 Matrícula por Módulo Profes de Grado Superior a Distancia.                        |                                        |
| MATRÍCULA DE FORMACIÓN PROFESIONAL DE GRADO SUPERIOR - LES. LUIS BUÑUEL (MÓSTOLES) Atrícula por Repetic. Mod. Profesional Grado Superior.                              |                                        |
| MATRÍCULA DE FORMACIÓN PROFESIONAL DE GRADO SUPERIOR - LES. LUIS BUÑUEL (MÓSTOLES) 対 Matrícula por Curso Completo de FP Crado Superior. Pago fraccionado.              |                                        |
| MATRÍCULA DE FORMACIÓN PROFESIONAL DE GRADO SUPERIOR - LES LUIS BUÑUEL (ALCORCÓN) 🔔                                                                                    | へ 駅 4× <sup>1648</sup><br>○5/12/2019 ワ |

 Elegir con atención la tasa a abonar y cumplimentar los formularios que a continuación se despliegan (Importante: hay diversas opciones en cuanto a los pagos de matrícula y a la modalidad presencial y a distancia, elegir con cuidado la más conveniente)

|                   | Tasas - Dato                                                                                   | is Tasa / Interesado                                                                         |                       |
|-------------------|------------------------------------------------------------------------------------------------|----------------------------------------------------------------------------------------------|-----------------------|
| <b>Q</b> Búsqueda | 🗾 Datos Tasa Interesado 🛛 🗾 🗸 Conf                                                             | firmación Datos 📰 Pago                                                                       | 💶 🖌 Confirmación Pago |
|                   | 2157 - MATRÍCULA DE FORMACIÓN PROFESIONA<br>Matrícula por Curso Completo d                     | L DE GRADO SUPERIOR - LES. LUIS BUÑUEL (MÓSTOLES)<br>de FP Grado Superior. Pago fraccionado. |                       |
|                   | Deducciones                                                                                    | clasificadas en la 🕕                                                                         |                       |
|                   | Datos titular/beneficiario de la tasa 🚨                                                        | Datos del pagador de la tasa 💄                                                               |                       |
|                   |                                                                                                |                                                                                              |                       |
|                   | Nombre y Apellidos*                                                                            | Nombre y Apellidos*                                                                          |                       |
|                   | Marcar en caso de que el pagador y el titular/beneficiario de<br>la tasa sean la misma persona | N° Mowi                                                                                      |                       |
|                   | * Campos obligatorios                                                                          |                                                                                              |                       |
|                   |                                                                                                | Correo electronico*                                                                          |                       |
|                   |                                                                                                | Conference electrónico"                                                                      |                       |

7. Marcar la opción señalada con la flecha y continuar rellenando el presente formulario con los datos del pagador de la tasa y los siguientes formularios.

8. MUY IMPORTANTE. Tras consultas con la Comunidad de Madrid por el error que está dando el código de barras en la generación de los modelos en el pago por banco (las entidades bancarias tienen que actualizar la aplicación del pago en la Comunidad de Madrid) Se recomienda abonarlo a través de pago con tarjeta (este no genera problemas).